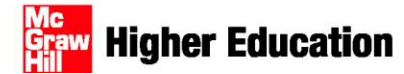

## **Import Blackboard 6 Content into Canvas**

### **Canvas Import**

Once you have downloaded the Blackboard 6 backup file provided . . .

- 1. Log into your Canvas account.
- 2. Click on the course you want to add the Blackboard 6 content to.
- 3. If you do not have it open, open Course Setup Checklist (top right).

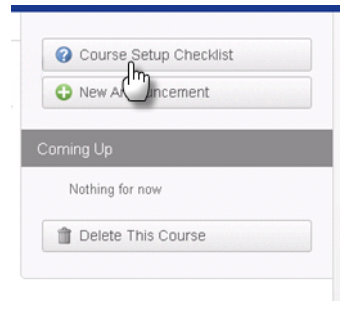

4. Click Import Content (bottom Left).

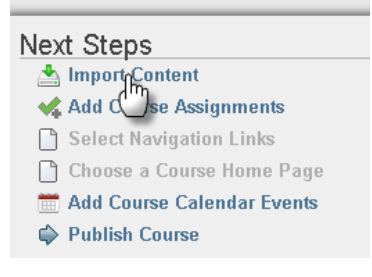

5. Click Import content from a content package or from another system.

| Step 1<br>Intro                         | Step 2<br>Import Files             | Step 3<br>Import Quizzes |                  |
|-----------------------------------------|------------------------------------|--------------------------|------------------|
| Import W                                | /izard                             |                          |                  |
| <ul><li>Import</li><li>Import</li></ul> | Files (if any)<br>Quizzes (if any) |                          |                  |
| You may skip                            | any steps that don'i               | t apply.                 |                  |
| You can also                            | ):                                 |                          |                  |
| Copy conte                              | nt from <b>another (</b>           | Canvas course            | ]                |
| Import cont                             | ent from a <b>conter</b>           | nt package or fro        | m another system |

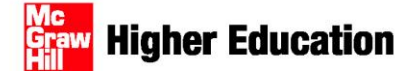

# 6. Choose **Blackboard 6/7/8/9 export .zip file**, click **Choose File** to browse for the Blackboard 6 backup file you downloaded, and click **Import Course**.

**Please Note:** Check **Choose which parts of the course to migrate** in order for Canvas to extract the areas you select. Not all courses will have these features. After Canvas has finished extracting, you can decide exactly which items from each are to import into your course.

#### Migrate from Another System

| Blackboard 6/7/8/9 export .zip file                                                        | Selective import                            |
|--------------------------------------------------------------------------------------------|---------------------------------------------|
| Choose a .zip file to import                                                               | Chapse which parts of the course to migrate |
| Choose File No file chosen                                                                 | Assignments                                 |
| /h                                                                                         | Announcements                               |
| Question Bank Configuration                                                                | Calendar Events                             |
|                                                                                            | Discussions                                 |
| Uverwrite assessment content with matching IDs 💞                                           | Files                                       |
| If not specified in the export, questions will go in this question bank Imported Questions | Quizzes and Assessments                     |
| Selective import                                                                           | Question Banks                              |
| Choose which parts of the course to migrate                                                | 🗹 Goals                                     |
|                                                                                            | 🗹 Tasks                                     |
| Import Course Cancel                                                                       | Groups                                      |
| լիդ                                                                                        | Rubrics                                     |
|                                                                                            | Veb Links                                   |
|                                                                                            | Vikis Vikis                                 |
|                                                                                            | Learning Modules                            |
|                                                                                            |                                             |

7. You will receive a confirmation screen one the course content has been uploaded.

**Please Note:** Your content has not been added to your course yet; shortly you will have the option to select the content you want copied into your course once the course content has been uploaded.

| Migrate from Another System                                                                                                    |
|----------------------------------------------------------------------------------------------------|
| We have integrated with other Learning Management Systems to provide a simple and automated migration process. If you see your current system in the list select that option and provide the requested information. We'll extract the content from your course, and you can then specify which parts you'd like to have added to your new course. |
| Thank you! We'll start importing your course, you'll get an email when it's done and you'll be able to select the sections you'd like to import.                                                                                                    |

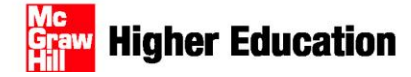

8. To check the status of your course content upload, click **View Migrations** under **Migrate From Another System** option.

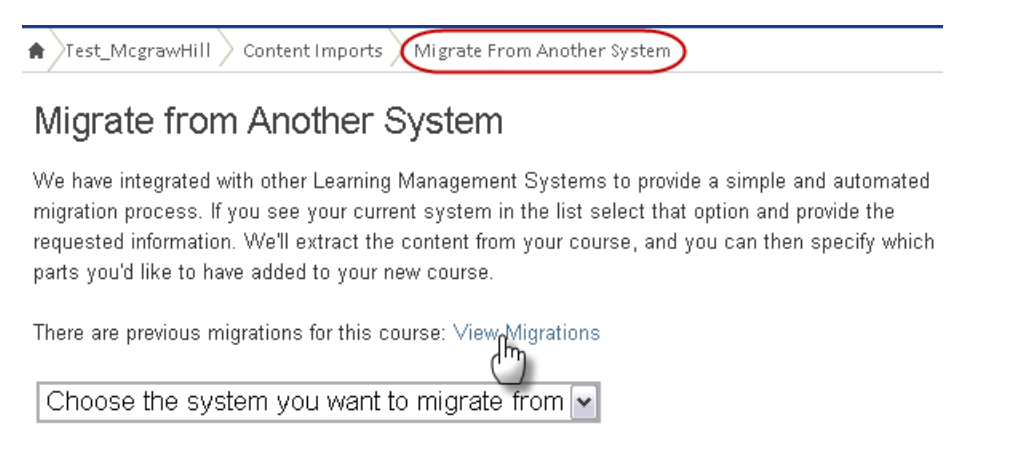

9. Once the content has been uploaded, you will have the ... export . zip migration – Click here to choose the content to import option after clicking View Migrations.

10. Ensure **Copy Everything** is checked in order to import all the course content available scroll to the bottom to select **Import Course Content**.

| Test_ | McgrawHill 🖉 Content Imports 🖉 Migrate From Another System                                                                                                    |
|-------|----------------------------------------------------------------------------------------------------|
|       | Copy From null                                                                                                    |
|       | Select the content you'd like copied into this course. At the bottom you can also choose to adjust all<br>dates for migrated items in case you've moved on to a new semester.                                                                                                    |
|       | 🗹 🛹 Copy Everything                                                                                                    |
|       | ☑ Quizzes                                                                                                    |
|       | ☑ Chapter 13: Multiple Choice Quiz                                                                                                    |
|       | Chapter 03: Multiple Choice Quiz                                                                                                    |
|       | ☑ Chapter D8: Multiple Choice Quiz                                                                                                    |
|       | Chapter 05: Multiple Choice Quiz                                                                                                    |
|       | ☑ Content Folders                                                                                                    |
|       | <ul> <li>Home Page</li> <li>External Links</li> <li>Assignments</li> <li>Course Information</li> <li>Course Documents</li> <li>Thremium Content</li> <li>Glossary</li> <li>Manager's Hot Seat</li> <li>Test Assessment Exercises</li> <li>Test Your Knowledge Exercises</li> <li>Chapter 1: Human Resources in a Globally Competitive Business Environment</li> <li>Thermium Content</li> <li>Multiple Choice Ouiz</li> </ul> |
|       | 🗹 💿 Assignment Groups                                                                                                    |
|       | Assignment Attendance Essay Essay Extra Credit Final Exam Group Project Homework Guiz Survey Total Weighted Total Adjust events and due dates                                                                                                    |
|       | null dates range                                                                                                    |
|       | from Jun 15 III to Jun 15 IIII<br>This Course dates range<br>from III to IIIIIIIIIIIIIIIIIIIIIIIIIIIIII                                                                                                    |
|       | You can also explicitly define day substitutions to adjust for changing class schedules (i.e.<br>more everything that was on Mondays to now happen on Tuesdays)<br>Define a day substitution                                                                                                    |
|       | Import Course Content                                                                                                    |

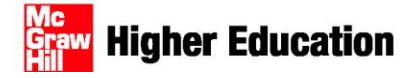

11. A progress bar will appear to show your course content being loaded.

| The import process has started! This can take a few hours for large courses, so feel free to leave this<br>page. We'll send you an email when the import process is completed. |  |  |  |
|----------------------------------------------------------------------------------------------------|--|--|--|
| Importing this could take a while                                                                                                    |  |  |  |

12. Once the content has been loaded, you will automatically be send back to the course homepage and see a confirmation message that the import was successful.

Please Note: The Test Banks and/or Chapter Practice Quizzes are loaded into the Quizzes section (if available).

|                | Test_McgrawHill Quizzes                         |       |                                             |
|----------------|-------------------------------------------------|-------|---------------------------------------------|
| Home           | Unpublished Quizzes                             |       | Create a New Quiz     Manage Question Banks |
| Announcements  | Chapter 01: Multiple Choice Quiz                | 1     |                                             |
| Assignments    | 5 Questions                                     |       |                                             |
| Discussions    | Chapter 02: Multiple Choice Quiz                | 1     |                                             |
| Grades         | 5 Questions                                     |       |                                             |
| People         | Chapter 03: Multiple Choice Quiz                | 1     |                                             |
| Chat           | 5 Questions                                     | ~     |                                             |
| Pages          |                                                 | A 194 |                                             |
| Files          | 5 Questions                                     | × Ш   |                                             |
| Syllabus       |                                                 |       |                                             |
| Outcomes       | Chapter 05: Multiple Choice Quiz<br>5 Questions | 1     |                                             |
| Quizzes        |                                                 |       |                                             |
| Mobes          | Chapter 06: Multiple Choice Quiz                | × 🛍   |                                             |
| Conferences    |                                                 |       |                                             |
| Collaborations | Chapter 07: Multiple Choice Quiz                | × 🛍   |                                             |
| Settings       | 5 Questions                                     |       |                                             |

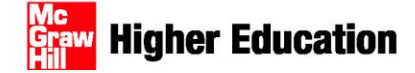

## **Canvas Test Creation**

| Home           | Assignment Quizzes | Create a New Quiz     |
|----------------|--------------------|-----------------------|
| Announcements  |                    | Manage Crestion Danks |
| Assignments    |                    |                       |
| Discussions    |                    |                       |
| Grades         |                    |                       |
| People         |                    |                       |
| Chat           |                    |                       |
| Pages          |                    |                       |
| Files          |                    |                       |
| Syllabus       |                    |                       |
| Outcomes       |                    |                       |
| Quizzes        |                    |                       |
| Modes          |                    |                       |
| Conferences    |                    |                       |
| Collaborations |                    |                       |
| Settings       |                    |                       |

1. From the Course Home Page, click **Quizzes** and select **Create a New Quiz**.

2. Update Quiz Options for this test and click Save Settings.

| Test_McgrawHill Quizzes Unnamed Quiz                                                       | Quiz Options Link to Conten                                                                                                    |  |
|--------------------------------------------------------------------------------------------|----------------------------------------------------------------------------------------------------|--|
| Edit Quiz<br>Outz Instructions<br>B / 夏 △・型・2 新春春日 ※ 詳目 図 ※ ② 里 布 間 Font Size ・ Pangraph ・ | This is a Graded Quiz w<br>Group: Assignments<br>Quiz Name: Unnamed Quiz<br>Stuffe Anssers<br>Time Limit: minutes<br>Show Which Answers Were Correc<br>Alow Multiple Attempts |  |
| New Question Group Q Find Questions                                                        |                                                                                                    |  |

3. Click **Find Questions**, to locate the questions from the **Question Library.** Check the questions for the test and select **Add Questions.** 

Please Note: Chose a chapter to select questions from that chapter Test Bank.

|                                                                                                    | Find Quiz Question                                                                                                    |
|----------------------------------------------------------------------------------------------------|----------------------------------------------------------------------------------------------------|
| tit Quiz<br>Instructions:<br>■ / 虹 ▲・型・② 軍 軍 Ⅲ Ⅲ Ⅲ Ⅲ Ⅲ □ □ ∞ □ 至 π 目 Font See ● Paragraph ●<br>● New Question ④ New Question Group Q Find Questions | Find Quiz Questions to Add  Charger 01 Manage Ourse Questions  Sector 41 (Care All  Charger 01 Manage Ourse Questions  Charger 01 Manage Ourse Questions  Charger 01 Manage Ourse  Charger 01 Manage Ourse  Charger 02 Manage Ourse  Charger 02 Manage Ourse  Charger 02 Manage Ourse  Charger 02 Manage Ourse  Charger 02 Manage Ourse  Charger 03 Manage Ourse  Charger 03 Manage Ourse  Charger 04 Manage Ourse  Charger 04 Manag |

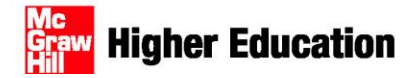

## **Publish Test to Canvas Quizzes Area**

1. Within the Edit Quiz area from Step 2 of the Canvas Test Creation instructions, select Publish Quiz.

Please Note: The Test will be published in the quizzes area.

| Test_McgrawHill \Quizzes \Unnamed Quiz                                                | Quiz Options Link to Content                                                                                     |
|---------------------------------------------------------------------------------------|----------------------------------------------------------------------------------------------------|
| Edit Quiz<br>Quiz Instructions:<br>B I 및 ▲· 型· 2 副目目目目目目目目目目目目目目目目目目目目目目目目目目目目目目目目目目目 | This is a: Graded Quiz  Group: Assignments Quiz Name: Unnamed Quiz Shuffle Answers                               |
|                                                                                       | Time Limit:minutes Let Students See their Quiz Responses Show Which Answers Were Correct Allow Multiple Attempts |
| New Question New Question Group Q Find Questions                                      | Restrict this Quiz  Due Date:  Locked Until:  Locked After:                                                      |
|                                                                                       | 0 Points Possible<br>Preview the Quiz<br>I Notify users this quiz has changed<br>Save Settings Publish Quiz      |

Add a New Question

Ψ